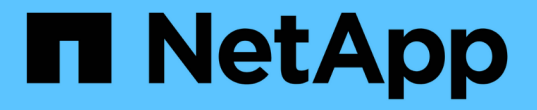

## ストレージシステムのプロトコル設定を確認 ONTAP 9

NetApp December 20, 2024

This PDF was generated from https://docs.netapp.com/ja-jp/ontap/performance-admin/check-nfs-tcp-read-write-size-task.html on December 20, 2024. Always check docs.netapp.com for the latest.

# 目次

| ス | トレージシステムのプロトコル設定を確認                                 |     | 1 |
|---|-----------------------------------------------------|-----|---|
|   | NFS TCP最大転送サイズの確認                                   | . ' | 1 |
|   | iSCSI TCP読み取り/書き込みサイズの確認                            | . ' | 1 |
|   | CIFS多重化設定の確認 ····································   |     | 2 |
|   | FCアダプタのポート速度の確認・・・・・・・・・・・・・・・・・・・・・・・・・・・・・・・・・・・・ | . 2 | 2 |

## ストレージシステムのプロトコル設定を確認

### NFS TCP最大転送サイズの確認

NFS の場合、読み取りと書き込みの TCP 最大転送サイズがパフォーマンス問題の原因 になっていないかどうかを確認することができます。このサイズが原因でパフォーマン スが低下している可能性がある場合は、サイズを大きくして対処できます。

必要なもの

- このタスクを実行するには、クラスタ管理者の権限が必要です。
- ・このタスクを実行するには、advanced権限レベルのコマンドを使用する必要があります。

手順

1. advanced権限レベルに切り替えます。

set -privilege advanced

2. TCP 最大転送サイズを確認します。

vserver nfs show -vserver vserver name -instance

3. TCP 最大転送サイズが小さすぎる場合は、サイズを大きくします。

vserver nfs modify -vserver vserver name -tcp-max-xfer-size integer

4. 管理者権限レベルに戻ります。

set -privilege admin

#### 例

次の例は、のTCP最大転送サイズを1048576に変更し `SVM1`ます。

cluster1::\*> vserver nfs modify -vserver SVM1 -tcp-max-xfer-size 1048576

## iSCSI TCP読み取り/書き込みサイズの確認

iSCSI の場合、 TCP 読み取り / 書き込みサイズを確認して、サイズ設定がパフォーマン ス問題を作成中であるかどうかを判断できます。サイズが問題のソースである場合は、 サイズを変更して対処できます。

必要なもの

このタスクを実行するには、advanced権限レベルのコマンドが必要です。

手順

1. advanced権限レベルに切り替えます。

set -privilege advanced

2. TCP ウィンドウサイズの設定を確認します。

vserver iscsi show -vserv, er vserver name -instance

3. TCP ウィンドウサイズの設定を変更します。

vserver iscsi modify -vserver vserver name -tcp-window-size integer

4. admin権限に戻ります。

set -privilege admin

例

次に、のTCPウィンドウサイズを131、400バイトに変更する例を示し `SVM1`ます。

cluster1::\*> vserver iscsi modify -vserver vs1 -tcp-window-size 131400

### **CIFS**多重化設定の確認

CIFSネットワークのパフォーマンスが低下してパフォーマンスの問題が発生した場合 は、多重化設定を変更して問題を改善および修正できます。

手順

1. CIFS多重化設定を確認します。

vserver cifs options show -vserver -vserver\_name -instance

2. CIFS多重化設定を変更します。

vserver cifs options modify -vserver -vserver\_name -max-mpx integer

例

次に、の最大多重化カウントを255に変更する例を示し `SVM1`ます。

cluster1::> vserver cifs options modify -vserver SVM1 -max-mpx 255

## FCアダプタのポート速度の確認

パフォーマンスを最適化するには、アダプタのターゲットポートの速度を接続先デバイ スの速度と同じにします。ポートに自動ネゴシエーションが設定されている場合、ギブ バックやテイクオーバーなどの中断後の再接続に時間がかかる可能性があります。

必要なもの

このアダプタをホームポートとして使用しているすべての LIF をオフラインにする必要があります。

手順

1. アダプタをオフラインにします。

network fcp adapter modify -node nodename -adapter adapter -state down

2. ポートアダプタの最大速度を確認します。

fcp adapter show -instance

3. 必要に応じてポート速度を変更します。

network fcp adapter modify -node nodename -adapter adapter -speed
{1|2|4|8|10|16|auto}

4. アダプタをオンラインにします。

network fcp adapter modify -node nodename -adapter adapter -state up

5. アダプタのすべてのLIFをオンラインにします。

network interface modify -vserver \* -lif \* { -home-node node1 -home-port e0c }
-status-admin up

例

次に、の `node1`アダプタのポート速度を2Gbpsに変更する例を示し `0d`ます。

cluster1::> network fcp adapter modify -node node1 -adapter 0d -speed 2

Copyright © 2024 NetApp, Inc. All Rights Reserved. Printed in the U.S.このドキュメントは著作権によって保護されています。著作権所有者の書面による事前承諾がある場合を除き、画像媒体、電子媒体、および写真複写、記録媒体、テープ媒体、電子検索システムへの組み込みを含む機械媒体など、いかなる形式および方法による複製も禁止します。

ネットアップの著作物から派生したソフトウェアは、次に示す使用許諾条項および免責条項の対象となりま す。

このソフトウェアは、ネットアップによって「現状のまま」提供されています。ネットアップは明示的な保 証、または商品性および特定目的に対する適合性の暗示的保証を含み、かつこれに限定されないいかなる暗示 的な保証も行いません。ネットアップは、代替品または代替サービスの調達、使用不能、データ損失、利益損 失、業務中断を含み、かつこれに限定されない、このソフトウェアの使用により生じたすべての直接的損害、 間接的損害、偶発的損害、特別損害、懲罰的損害、必然的損害の発生に対して、損失の発生の可能性が通知さ れていたとしても、その発生理由、根拠とする責任論、契約の有無、厳格責任、不法行為(過失またはそうで ない場合を含む)にかかわらず、一切の責任を負いません。

ネットアップは、ここに記載されているすべての製品に対する変更を随時、予告なく行う権利を保有します。 ネットアップによる明示的な書面による合意がある場合を除き、ここに記載されている製品の使用により生じ る責任および義務に対して、ネットアップは責任を負いません。この製品の使用または購入は、ネットアップ の特許権、商標権、または他の知的所有権に基づくライセンスの供与とはみなされません。

このマニュアルに記載されている製品は、1つ以上の米国特許、その他の国の特許、および出願中の特許によって保護されている場合があります。

権利の制限について:政府による使用、複製、開示は、DFARS 252.227-7013(2014年2月)およびFAR 5252.227-19(2007年12月)のRights in Technical Data -Noncommercial Items(技術データ - 非商用品目に関 する諸権利)条項の(b)(3)項、に規定された制限が適用されます。

本書に含まれるデータは商用製品および / または商用サービス(FAR 2.101の定義に基づく)に関係し、デー タの所有権はNetApp, Inc.にあります。本契約に基づき提供されるすべてのネットアップの技術データおよび コンピュータ ソフトウェアは、商用目的であり、私費のみで開発されたものです。米国政府は本データに対 し、非独占的かつ移転およびサブライセンス不可で、全世界を対象とする取り消し不能の制限付き使用権を有 し、本データの提供の根拠となった米国政府契約に関連し、当該契約の裏付けとする場合にのみ本データを使 用できます。前述の場合を除き、NetApp, Inc.の書面による許可を事前に得ることなく、本データを使用、開 示、転載、改変するほか、上演または展示することはできません。国防総省にかかる米国政府のデータ使用権 については、DFARS 252.227-7015(b)項(2014年2月)で定められた権利のみが認められます。

#### 商標に関する情報

NetApp、NetAppのロゴ、http://www.netapp.com/TMに記載されているマークは、NetApp, Inc.の商標です。その他の会社名と製品名は、それを所有する各社の商標である場合があります。